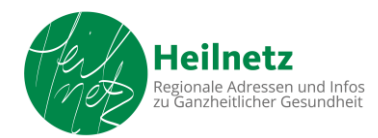

## Anleitung zur Teilnahme an einem Zoom-Meeting

Zur Vorbereitung empfiehlt es sich, auf dem für die Teilnahme an der Zoom-Konferenz vorgesehenen Gerät den Link <u>https://zoom.us/test</u> zu nutzen und den Schritten in den sich öffnenden Hinweisfenstern (Cookie- Einstellungen etc.) zu folgen. Sollte es eine Aufforderung zum Download einer Webbrowser-Client-Software geben, bitte auch diesem Schritt folgen.

Bei der Aufforderung, einen Benutzernamen anzugeben: bitte unbedingt den Klarnamen eingeben, damit alle TN klar erkennbar sind und auch Chatbeiträge eindeutig zugeordnet werden können.

Sobald sich ein Fenster "Testmeeting beitreten" öffnet, bitte die Schaltfläche "Beitreten" klicken, um Kamera- Mikrofon- und Lautsprechereinstellungen zu testen und die Bedienungselemente für das Videomeeting kennenzulernen.

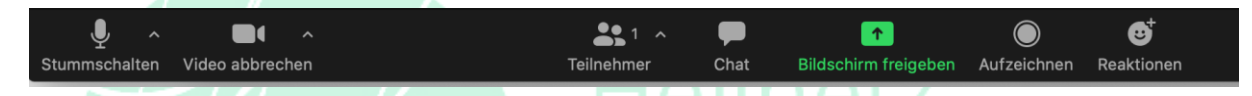

- Stummschalten: Das Mikrofon des eigenen Geräts wird stummgeschaltet (Symbol durchgestrichen). Durch erneutes Anklicken des Symbols wird die Stummschaltung aufgehoben. Mit dem Pfeil daneben kommt man zu einem Menü, das unter anderem den Test von Mikrofon und Lautsprecher ermöglicht.
- Video abbrechen: Die Kamera wird ausgeschaltet (Symbol durchgestrichen). Durch erneutes Anklicken des Symbols wird die Kamera wieder eingeschaltet. Mit dem Menüpfeil gelangt man zu einem Menü, mit dem unter anderem ein künstlicher Hintergrund gewählt werden kann.
- **Teilnehmer**: Bei mehr als einem Teilnehmer wird beim Klick auf den Menüpfeil eine Teilnehmerliste geöffnet.
- **Chat**: Mit dieser Funktion können Chatnachrichten versandt und gelesen werden. Diese Funktion sollte vor allem für Wortmeldungen genutzt werden.
- Bildschirm freigeben und Aufzeichnen werden nicht zur Verfügung stehen.
- **Reaktionen**: Diese Funktion stellt für Rückmeldungen Symbole zur Verfügung, die im eigenen Fenster eingeblendet werden.
- Ansicht: Oben rechts befindet sich ein Symbol, das je nach Einstellung Galerieansicht oder Sprecheransicht heißt – dort kann eingestellt werden, ob alle TN (max. 25/ Bildschirm) oder nur der/ die Sprecher\*in gezeigt wird. Beim Smartphone kann die Galerieansicht durch Wischen von rechts nach links hergestellt werden.
- Bei Tablets und Smartphones wird durch Berühren des Displays eine Menüleiste eingeblendet, die mit etwas anderer Verteilung die entsprechenden Funktionen zur Verfügung stellt.

Heilnetz GbR Dollbaum-Paulsen & Fricke Internetportale zu ganzheitlicher Gesundheit Bultkamp 120, 33611 Bielefeld Telefon: 0521-400 768 43 <u>info@heilnetz.de</u> USt-ID-Nr.: DE 275060270